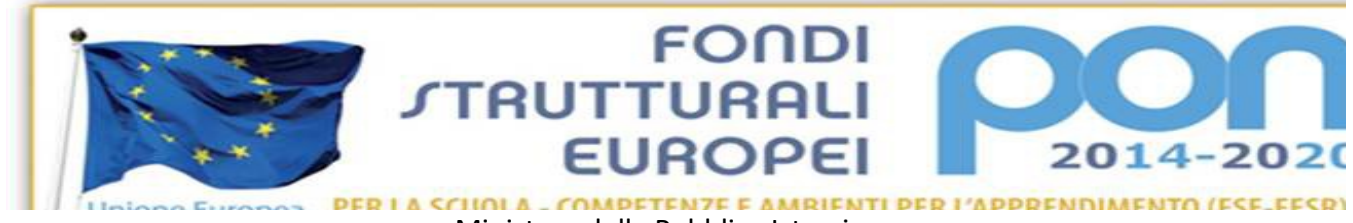

Ministero della Pubblica Istruzione ISTITUTO COMPRENSIVO "SANDRO PERTINI"

Via Thomas Mann, 8-20162 Milano? 0288447715 - ? 0288447722 email: <u>MIIC8DF00R@ISTRUZIONE.IT</u> – PEC <u>MIIC8DF00R@PEC.ISTRUZIONE.it</u> Cod.mecc. MIIC8DF00R C.F. 80124890155 Cod. Univoco Ufficio **UFTUDP** 

Circolare n°35 Milano 23/09/2020

> I.C. Sandro Pertini Ai genitori Ai docenti Agli atti Al sito

## OGGETTO: Giustificare le assenze degli alunni – Richiedere il permesso di entrata posticipata e/o uscita anticipata

Si comunica che i genitori possono giustificare le assenze dei propri figli e possono comunicare la necessità di entrata posticipata e/o uscita anticipata, tramite il registro elettronico.

Si allega la procedura da attuare.

Turco

Il Dirigente Scolastico Dott.ssa MariaStefania

Firma autografa sostituita a mezzo stampa ai sensi dell'art. 3, comma 2 del D.Lg. 39/93 e sostituita da firma digitale CADES/PADES

Procedura per la generazione delle credenziali per accedere al Registro Elettronico

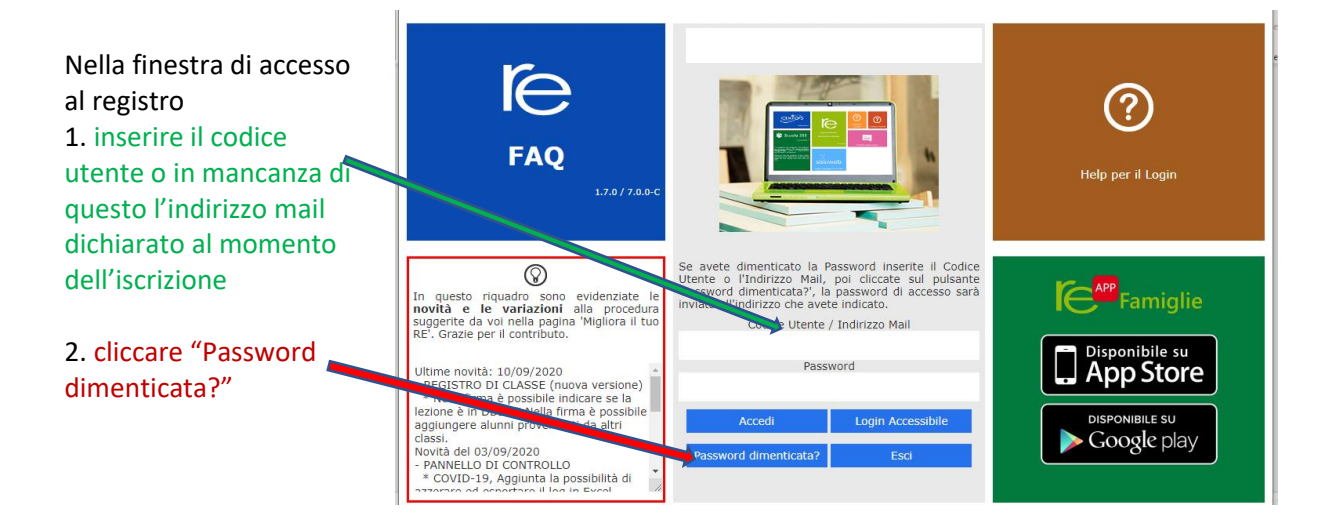

Il sistema invierà al vostro indirizzo di posta elettronica una comunicazione che riporta:

- Codice Utente
- Codice Accesso (Password)
- Codice PIN

Per accedere al Registro Elettronico è sufficiente utilizzare il Codice utente e la password *N.B. si consiglia di cambiare la password dopo il primo accesso* 

Il codice PIN va utilizzato per giustificare le assenze, richiedere permessi o autorizzare permessi inseriti dal Dirigente Scolastico

## ASSENZE

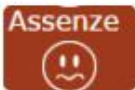

In questa schermata è possibile tenere sotto controllo assenze giornaliere, uscite anticipate e ritardi dell'alunno.

Accedendo come genitore/tutore (livello 3) la maschera che si presenta sarà più o meno simile a quella mostrata nell'esempio in figura:

| Elenco assenze di Ciccarelli Diletta |                 |                 |  |  |
|--------------------------------------|-----------------|-----------------|--|--|
| Data                                 | Tipo assenza    | Giustificazione |  |  |
| 02/12/2015                           | Ritardo [09:15] |                 |  |  |
| 27/11/2015                           | Assenza         | Si              |  |  |
| 26/11/2015                           | Assenza         | SI              |  |  |
| 25/11/2015                           | Assenza         | SI              |  |  |
| 24/11/2015                           | Ritardo [08:55] | Si              |  |  |
| 01/10/2015                           | Uscita [12:45]  | Si              |  |  |

La colonna "Giustificazione" permette di vedere se l'assenza, il ritardo o l'uscita anticipata siano giustificati.

Il "Sì" indica ovviamente che l'evento cui si riferisce è stato giustificato.

Per gli eventi non giustificati invece si visualizzerà una casella e perché il genitore/tutore ha la possibilità di giustificare l'evento mettendo semplicemente un flag e salvando cliccando sull'apposita icona posta in alto a destra.

Una volta cliccato sull'icona di salvataggio il programma chiederà di inserire il proprio PIN

| Digitare il proprio PIN | 1 |
|-------------------------|---|
| Ok Annula               |   |

## AUTORIZZAZIONI

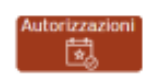

In questa pagina il genitore prende visione di eventuali permessi autorizzati o da autorizzare di assenze, ritardi o uscite anticipate relativamente al proprio figlio, inseriti dal Dirigente Scolastico sia per esigenze dell'alunno (es. ritardo autorizzato per orari del treno) sia per esigenze della scuola (assemblea sindacale o gita scolastica).

Accedendo come genitore/tutore (livello 3) la maschera che si presenta sarà più o meno simile a quella mostrata nell'esempio in figura:

|            |            |                |       |        | Lifeting .         | Harter                                  | Calc. | Giant. | Ower | Autoria       |
|------------|------------|----------------|-------|--------|--------------------|-----------------------------------------|-------|--------|------|---------------|
| 10122016   | 2012/2016  | and the        | 0.010 | -      | Gare quarters      |                                         |       | •      | •    | <b>9</b> .100 |
| 1513/016   | 1513/3016  | <b>Benefit</b> |       | 000000 | Philod Muschellium | i-tooris acompagative Lipsel web scoppe |       | •      | 0    |               |
| 21/10/2018 | 27.70/2018 | 1000           | 0.110 | 000000 | esta-metra         | mana avpranderfur 1 page                | •     | •      | •    | <b>0</b>      |

Tramite il pulsante "Conferma" può autorizzare il permesso digitando il proprio PIN

|       | ?                         |
|-------|---------------------------|
|       | Autorizza il permesso     |
| 1     |                           |
|       | d'Conterna X Avealla      |
|       |                           |
| 🔒 Ins | erisci Richiesta Permesso |

Sempre nella sezione "Autorizzazioni" il genitore/tutore può inoltrare al Dirigente Scolastico una richiesta di permesso cliccando sul pulsante "Inserisci richiesta permesso" Nel riquadro che si apre il genitore deve inserire:

- Data
- Scegliere la tipologia (*Ritardo/Entrata posticipata o Uscita anticipata*)
- Orario (*di entrata posticipata o uscita anticipata*)
- Il Motivo della richiesta del permesso
- Il proprio PIN

Alla fine, cliccare Salva

| Tipologia                   |   | Ora Lez. | Orario |  |
|-----------------------------|---|----------|--------|--|
| Ritardo/Entrata posticipata | ~ |          | •      |  |
| Motivo                      |   |          |        |  |
|                             |   |          |        |  |
|                             |   |          |        |  |
| PIN                         |   |          |        |  |
|                             |   |          |        |  |
|                             |   |          |        |  |

L'autorizzazione o non autorizzazione da parte del Dirigente Scolastico sarà visibile sempre nella sezione "Autorizzazioni"